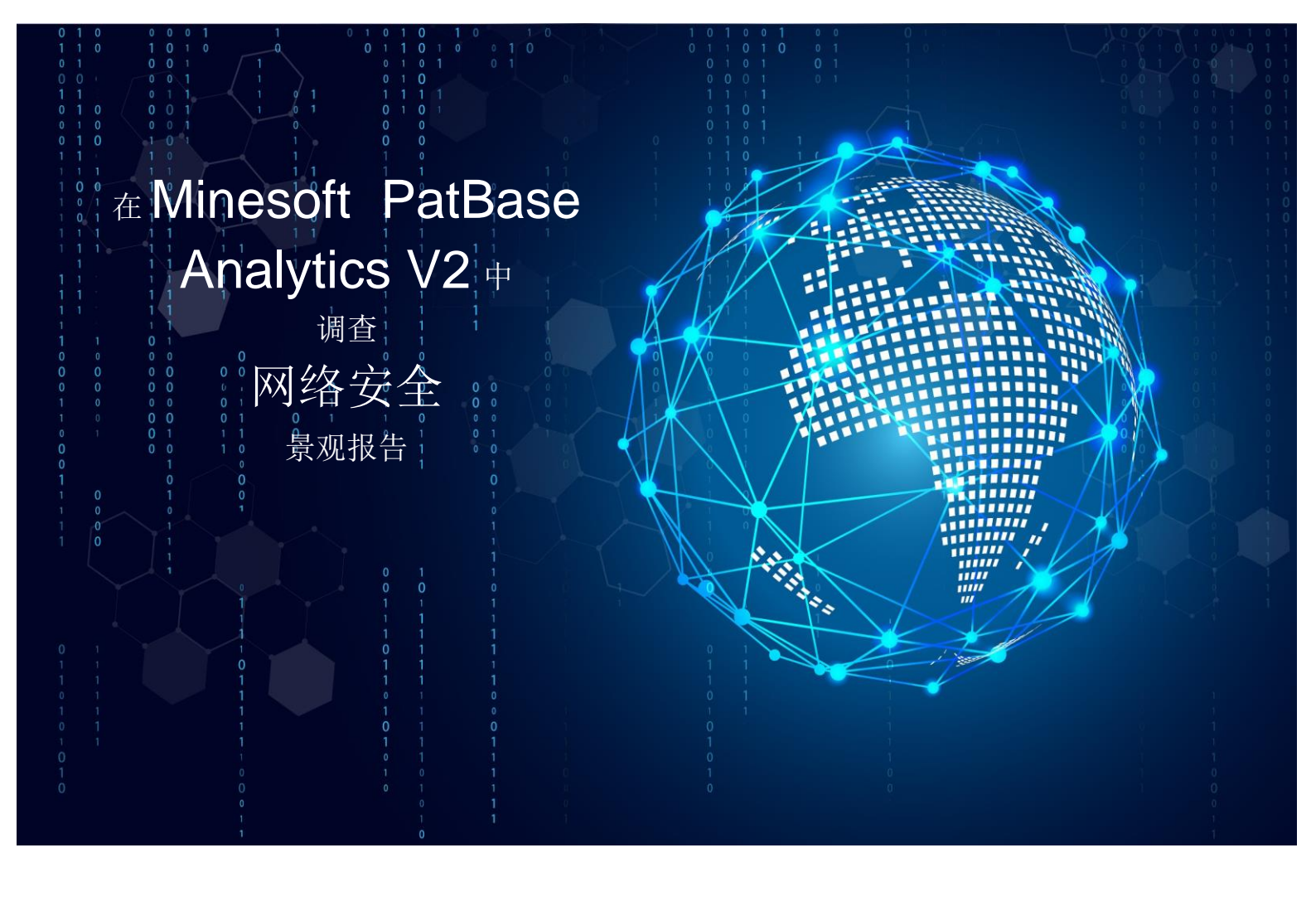

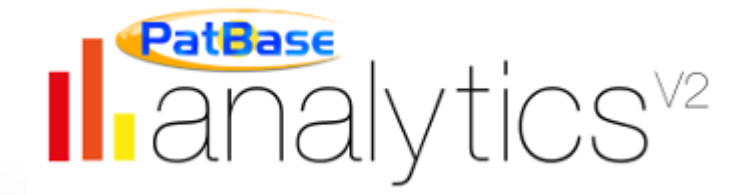

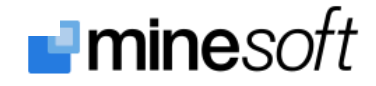

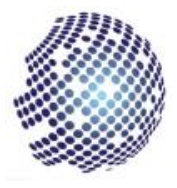

# <u>内容</u>

| 2  |
|----|
|    |
| 4  |
| 5  |
| 6  |
| 7  |
|    |
|    |
|    |
|    |
|    |
|    |
| 20 |
| 21 |
| 23 |
| 24 |
| 25 |
|    |
|    |
| 28 |
| 29 |
|    |
|    |

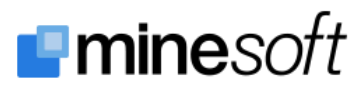

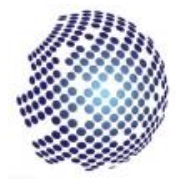

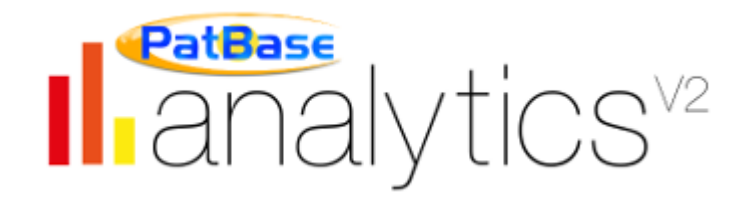

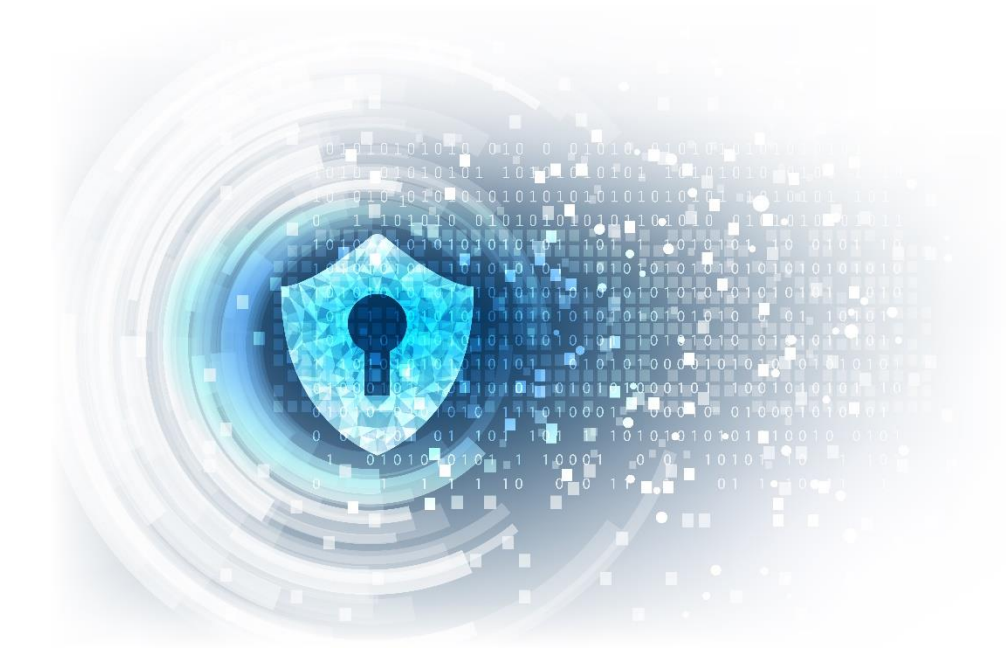

介绍

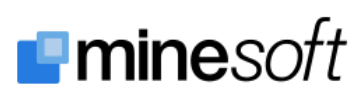

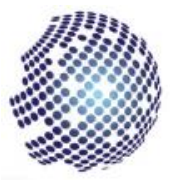

# <u>介绍</u>

2018 年 6 月 Minesoft Ltd.与 Patinformatics LLC.联合发布了一份关于网络安全的完整重要的专利景观报告。该报告,覆盖了过去 10 年保护计算机设备和数据的创新。该报告使用 PatBase 和 PatBase Analytics V2 生成。

本文介绍了使用内置的 Analytics V2 模块来审阅、调查和与 PatBase 中的网络安全报告进行交互所需的 步骤。报告中使用的大多数图表都可以按照本文中列出的步骤直接在 Analytics V2 中获取。

本文适用于对报告、报告涉及的领域感兴趣、或者对 PatBase 或 PatBase Analytics V2 更感兴趣的任何 人,它们的特性和功能,可以实现的目标以及如何实现它。

本文不仅是网络安全领域的指南 – 它还是如何使用 Analytics V2 的教程,因此可以通过本文了解如何通 过充分利用 Analytics V2 来充分利用您的 PatBase。

如果您有进一步的问题或查询,或者您想要 PatBase 或 PatBase Analytics V2 的演示,请发邮件给我们的技术支持小组,我们将非常高兴为您提供帮助。

| Minesoft 英国                                                                                                    | Minesoft 中国小组                                                                                                    |  |
|----------------------------------------------------------------------------------------------------|----------------------------------------------------------------------------------------------------|--|
| Boston House,                                                                                                    | Boston House,                                                                                                    |  |
| Little Green,                                                                                                    | Little Green,                                                                                                    |  |
| Richmond-upon-Thames,                                                                                                    | Richmond-upon-Thames,                                                                                                    |  |
| TW9 1QE                                                                                                    | TW9 1QE                                                                                                    |  |
| Tel: +44 (0)20 8404 0651                                                                                                    | Tel: +44 (0)20 3908 7502                                                                                                    |  |
| Customer Helpdesk Tel: +44 (0)20 8404 0651                                                                                                    |                                                                                                    |  |
|                                                                                                    | Support: jia@minesoft.com                                                                                                    |  |
| Support: <a href="mailto:support@minesoft.com">support@minesoft.com</a>                                                                                                    | moira@minesoft.com                                                                                                    |  |
|                                                                                                    |                                                                                                    |  |
|                                                                                                    |                                                                                                    |  |
| Minesoft 德国                                                                                                    | Minesoft 美国                                                                                                    |  |
| Minesoft 德国                                                                                                    | Minesoft 美国                                                                                                    |  |
| <b>Minesoft 德国</b><br>Düsseldorf Office                                                                                                    | <b>Minesoft 美国</b><br>Suite 303                                                                                                    |  |
| <b>Minesoft 德国</b><br>Düsseldorf Office<br>Hesemannstraße 1A                                                                                                    | <b>Minesoft 美国</b><br>Suite 303<br>2-12 West Park Avenue                                                                                                    |  |
| Minesoft 德国<br>Düsseldorf Office<br>Hesemannstraße 1A<br>41460 Neuss                                                                                                    | <b>Minesoft 美国</b><br>Suite 303<br>2-12 West Park Avenue<br>Long Beach, NY 11561                                                                                                    |  |
| Minesoft 德国<br>Düsseldorf Office<br>Hesemannstraße 1A<br>41460 Neuss<br>Tel: +49 (0)211 7495 0930                                                                                        | Minesoft 美国<br>Suite 303<br>2-12 West Park Avenue<br>Long Beach, NY 11561<br>Tel: +1 703 931 1597                                                                                                    |  |
| Minesoft 德国<br>Düsseldorf Office<br>Hesemannstraße 1A<br>41460 Neuss<br>Tel: +49 (0)211 7495 0930<br>Customer Helpdesk Tel: +49 (0)211 7495 0930                                         | <b>Minesoft 美国</b><br>Suite 303<br>2-12 West Park Avenue<br>Long Beach, NY 11561<br>Tel: +1 703 931 1597                                                                                                    |  |
| Minesoft 德国<br>Düsseldorf Office<br>Hesemannstraße 1A<br>41460 Neuss<br>Tel: +49 (0)211 7495 0930<br>Customer Helpdesk Tel: +49 (0)211 7495 0930                                         | Minesoft 美国<br>Suite 303<br>2-12 West Park Avenue<br>Long Beach, NY 11561<br>Tel: +1 703 931 1597<br>Support: <u>usa@minesoft.com</u>                                                                            |  |
| Minesoft 德国<br>Düsseldorf Office<br>Hesemannstraße 1A<br>41460 Neuss<br>Tel: +49 (0)211 7495 0930<br>Customer Helpdesk Tel: +49 (0)211 7495 0930<br>Support: <u>germany@minesoft.com</u> | Minesoft 美国<br>Suite 303<br>2-12 West Park Avenue<br>Long Beach, NY 11561<br>Tel: +1 703 931 1597<br>Support: <u>usa@minesoft.com</u>                                                                            |  |
| Minesoft 德国<br>Düsseldorf Office<br>Hesemannstraße 1A<br>41460 Neuss<br>Tel: +49 (0)211 7495 0930<br>Customer Helpdesk Tel: +49 (0)211 7495 0930<br>Support: <u>germany@minesoft.com</u> | Minesoft 美国<br>Suite 303<br>2-12 West Park Avenue<br>Long Beach, NY 11561<br>Tel: +1 703 931 1597<br>Support: <u>usa@minesoft.com</u><br>Rhode Island Office San Francisco Office                                |  |
| Minesoft 德国<br>Düsseldorf Office<br>Hesemannstraße 1A<br>41460 Neuss<br>Tel: +49 (0)211 7495 0930<br>Customer Helpdesk Tel: +49 (0)211 7495 0930<br>Support: <u>germany@minesoft.com</u> | Minesoft 美国   Suite 303   2-12 West Park Avenue   Long Beach, NY 11561   Tel: +1 703 931 1597   Support: usa@minesoft.com   Rhode Island Office San Francisco Office   Tel: +1 401 293 2008 Tel: +1 628 444 4406 |  |

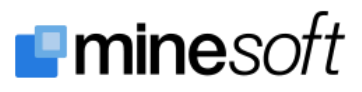

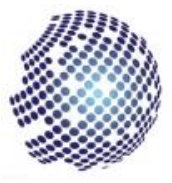

介绍一些关键术语和概念

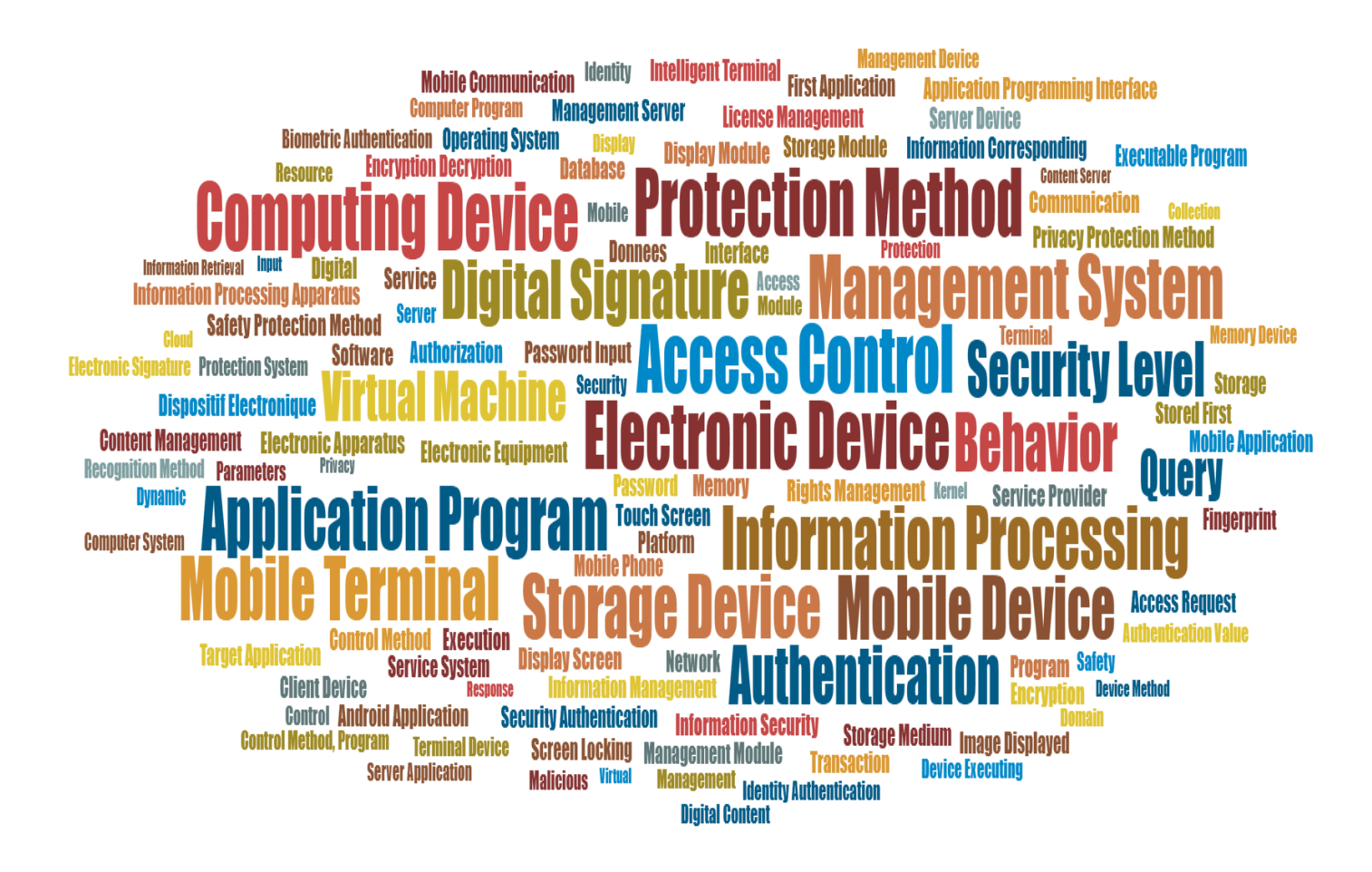

网络安全:使用关键词分析选项生成词云或高级关键概念。

Analytics V2 中的关键词分析提取了关键的术语和概念。然后允许用户生成多种图形布局,包括上方的词云。虽然这些不允许进行大量的技术分析 – 但它们在介绍主题或主题领域方面做得很好,特别是对那些可能不熟悉被研究内容的人来说很有用。

在这里,我们可以看到最常见的术语是用更大的字体显示,因此我们可以快速轻松第提取概念的理解,如 Computing Devices, Methods of Protection, Access Control 和 Authentication 等在网络安全报告中发挥重要作用。

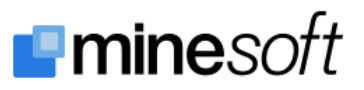

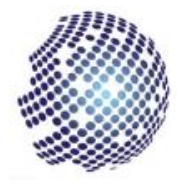

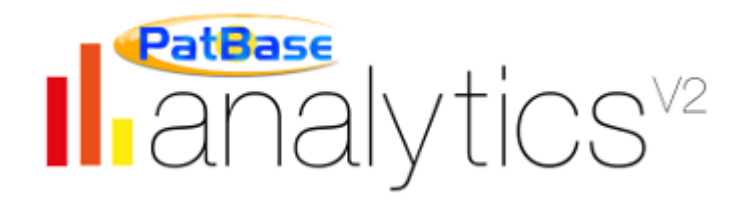

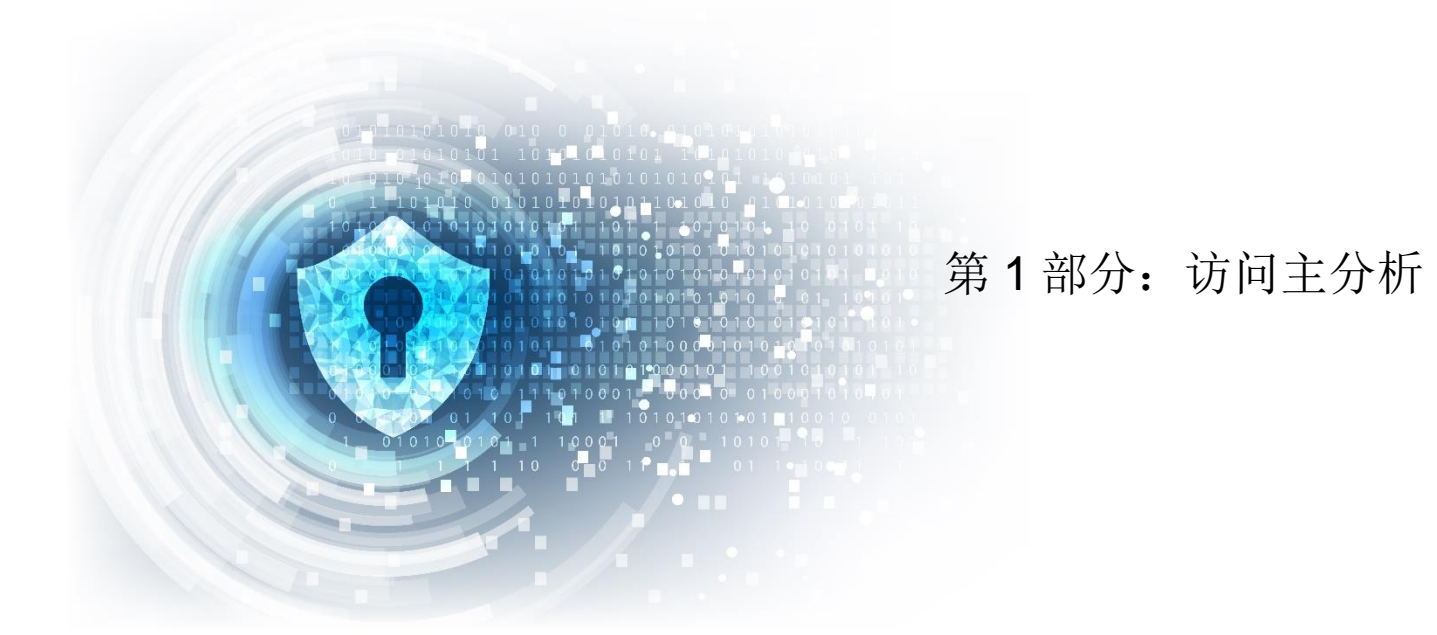

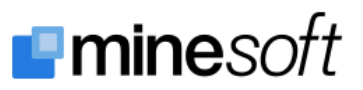

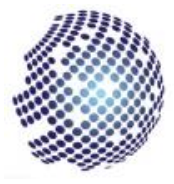

## 主分析

按照该指南操作,只需按照下面列出的顺序操作 – 每个步骤下标有"帮助"的部分将帮助您执行所需的操 作。

许多步骤还具有相关的"信息"、"注释", 偶尔还有"提示", 这些提供了有关当前操作的更多信息, 和/或 相关的选项和功能, 还有关于过程或相关功能的说明和提示, 可以帮助您充分利用 PatBase Analytics V2。

#### 步骤1

运行主要检索脚本。

**帮助:** 登录 PatBase,从主菜单中选择"检索">>"编辑检索历史",粘贴完整的检索脚本。然后点击脚本 窗 口 下 方 的 橙 色 " 运 行 " 按 钮 。 ( 完 整 的 检 索 脚 本 , 请 见 附 件 A 或 网 络 安 全 包 <sup>#</sup> 中 的 MainPatBaseSearchScript.txt 文件。)

**信息:**运行检索后,确保您有大概 97k 个专利族在您的结果集中。请注意,确切的数字会随着我们检索 不断更新的实时数据而变化。特别是像 IT 这样快速发展的行业,确切的数字很可能会发生变化,可能 每天都在变化。

#### 步骤 2

#### 访问 AnalyticsV2

**帮助:** 您现在应该查看"检索历史"页面,其中有三个主要的检索式并按相反顺序列出(最近的检索式位于顶部)。选择3号检索式(该检索式应该式"1 OR 2")最后的"更多",然后再右侧的"更多选项"菜单中选择"PatBase Analytics"。

**信息:**如果您想要基于小范围取样的数据的快速快照, PatBase 包括快速"快照"选项(在 Analytics 选项 下方)。

#### 步骤 3

设置您的分析选项。

**帮助:** 现在您会看到 Analytics 的选项页面,在这里您可以选择第二个选项"Analytics V2 设置"。这样您 就可以通过设置页面进入 Analytics V2,设置页面允许您在运行分析前进行设置修改 – 如果您对默认设 置满意,您可以使用"直接分析"选项。但是,在"选项"页面中,我们将根据此报告的要求检查设置 – 因 此关闭"在大型结果集中使用取样?",关闭"分析发明人?"并关闭"分析代理人?"。确保底部的"包括 A0 & U0 公开文本?"已被关闭,然后确保其他选项都已被打开。

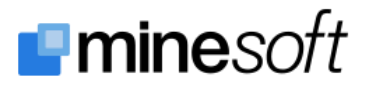

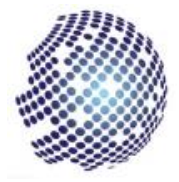

**信息:**打开取样选项会导致数据被取样(将选择具有统计意义的样本)-这是查看结果的更快捷方式,如果您想查看一般趋势而不是具体信息,那么打开该选项会更有意义。分析的每个部分都有与之相关的时间成本 – 这个成本的大致大小标记在每个部分的旁边,并以"低"、"中"和"高"标记在旁边,关闭不需要的部分将节省您运行分析的时间 – 在"设置页面"的顶部有更多相关信息。

#### 步骤 4

运行分析。

帮助:现在,点击页面底部的红色"保存修改并运行分析"按钮。

帮助:您可以命名该分析并将它命名为"Cybersecurity Analysis"。

**注释:**由于我们已经关闭了采样,并且我们处于系统允许的专利族数量的最大值,因此完整的分析将需 要长达 10 分钟。这是因为它会将所有相关的专利族数据收集到单个公开文本,然后它将对每个部分的 数据进行全面的分析,它还将运行横截面分析,查看各部分之间的关系。所以,例如,它将依据国家分 析受让人,依据分类分析受让人。

提示 1: 未来, 如果您不想要深度分析, 您可以使用【设置】>>【深度】中的选项更改分析深度。

**提示 2:** 如果您有带有通知功能的最新浏览器,那么请在请求时允许"通知"选项,并且在分析完成后, 您将收到桌面通知。然后,您可以在分析完成时执行其他工作(保持分析浏览器窗口打开)。

提示 3: 如果您不止一次运行相同的分析 – Analytics V2 将通过在分析 屏幕的右上角弹出通知自动告知您分析中的数字变更(请看示例 – 右 侧)。

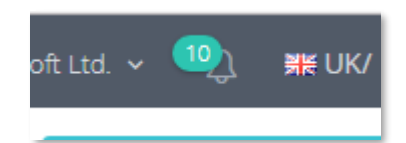

#### 步骤5

上传 PatBase 小组文件 (pgf's)

**信息:**小组文件组合国家、受让人、发明人和分类,这样以便相关实体在系统中显示为一项。该集合 (欧洲)中有个国家小组,大约有 450 个受让人小组,这些组可以对可能的受让人的变化进行标准化。

提示 1: 您可以先下载您的当前小组,并将文件保留为备份,以便日后可以根据需要进行恢复。

**帮助:**从主菜单中选择【设置】(底部第 2 个)>>【小组】,然后点击相关实体旁边的上传图标。点击"选择小组文件",选择网络完全包<sup>\*</sup>中的文件,然后点击"上传",请等待,您应该很快会收到一个确认 信息(绿色)。*请注意如果受让人小组包含大于 450 个小组,那么可能会花几分钟时间安装。* 

提示 2: 您可以点击上传图标下方的文本"#小组"来查看&浏览小组。

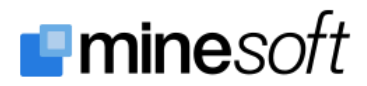

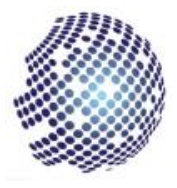

#### 步骤 6

(可选)选择项目主题

**帮助:** 返回面板,按住[Ctrl][Alt] + [Spacebar],选择 Analytics 主题(该主题是专门为网络安全主题设计的)。

您现在应该可以从主要的数据语料库中分析并得到结论,包括所有主要感兴趣的领域, 包括国家/受让人/关键词等。

<sup>#</sup>关于网络安全包详情,请见附录 C

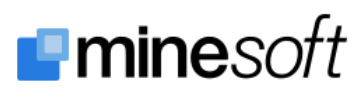

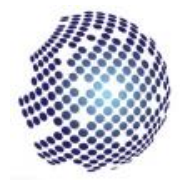

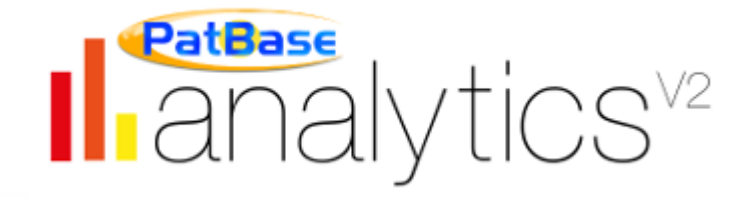

第2部分: 先看数据

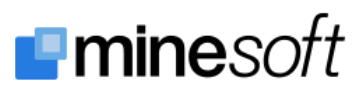

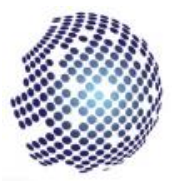

## 网络安全报告数据

首先选择主菜单中的 【年份】 >> 【···依据国家】。出现基本默认图表后,打开顶部的图表设置和"数据"选项卡(侧面)。现在选择 10 年、5 个国家和"总数依据"中的"优先权"选项。您可以立即查看报告中的主标题···

# "中国正在以前所未有的水平申请网络安全专利,最近在这一领域寻求专利保护方面远远超过了世界其他地区。" Minesoft 网络安全报告 2018 年 6月

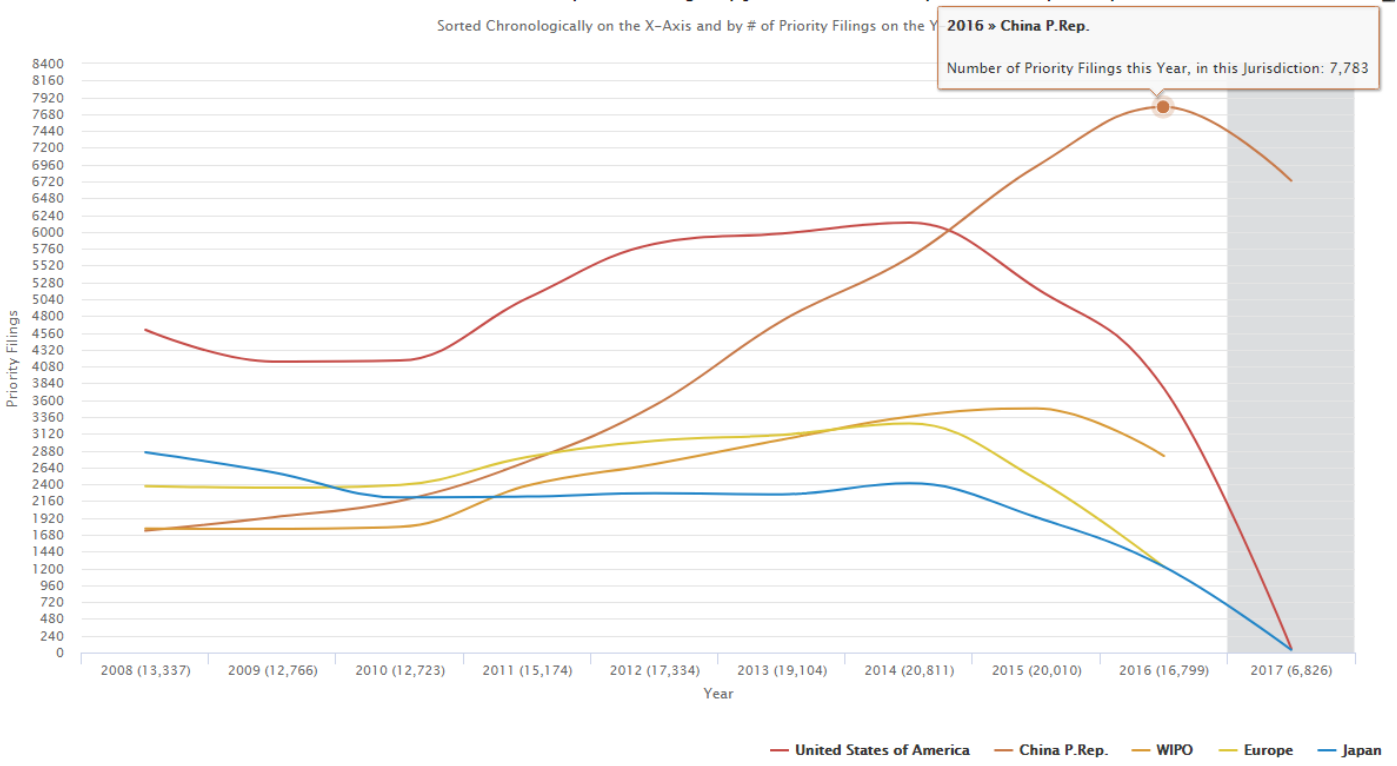

Most Recent 10 Earliest Priority Year Filings by Jurisdiction for 'Cyber Security Analysis'

网络安全: 该图表立即告诉我们很多关于一般景观的信息。

**注释:** 灰色的情节带突出了公开文本的延迟期。Analytics V2 中的所有"依据年份"图表都包括这 18 个月的频段,这表明数据很可能不完整,因为许多专利局在接收和发布申请之间存在延迟。

【国家】>>【---概要】,您可以看见每个国家的具体总数,确认我们上面确定的整体趋势。

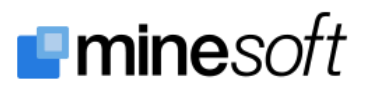

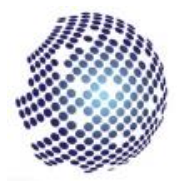

"在过去10年中,中国在网络安全方面的发明总数已经超过了美国。" Minesoft 网络安全报告 2018 年 6 月

美国、包括美国成员国在内的专利族数量略有优势、但这主要是由于公司在美国申请专利的倾向比在中 国更频繁。随着越来越多的公司在中国和美国寻求保护,这种趋势将随着时间而改变。

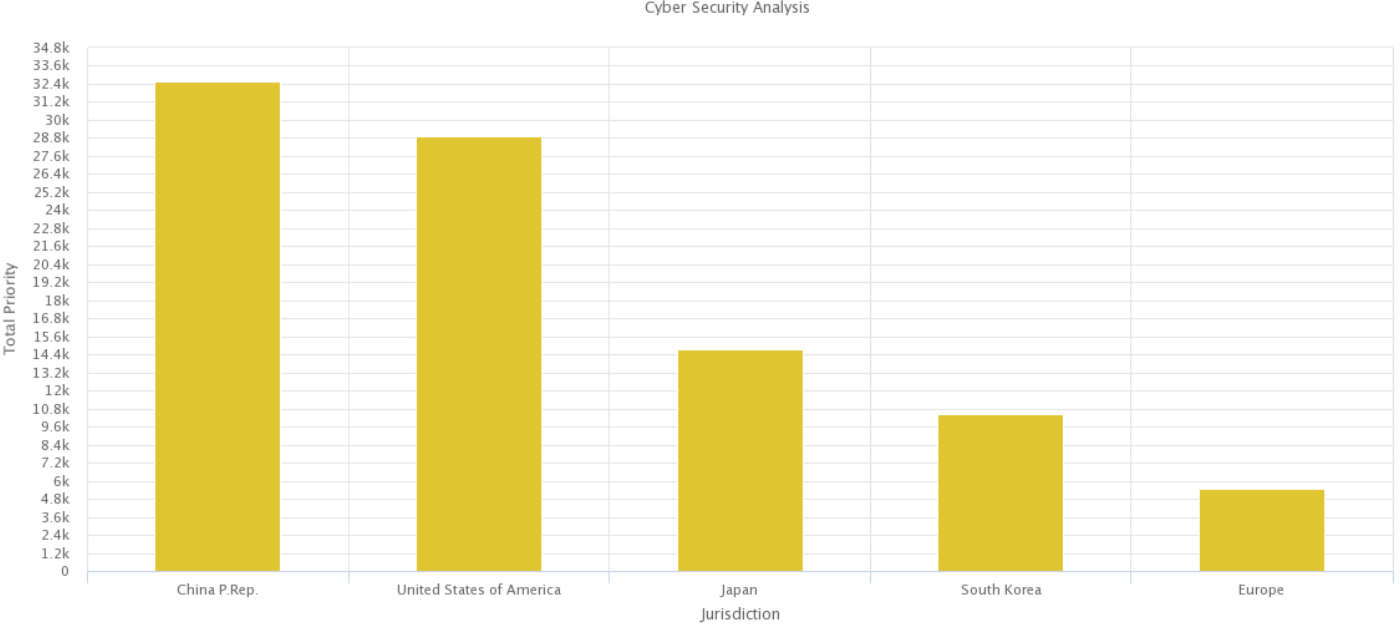

Top 5 Jurisdictions by Priority

Cyber Security Analysis

Earliest Priority

网络安全: 国家数据, 尽可能清楚。

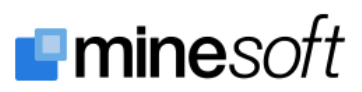

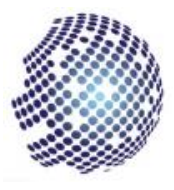

## 基本景观

物理景观地图是我们之前看到的词云向前迈出一步的显示,景观允许用户以比词云更详细和相关的方式 获得对数据的精彩概述。

这些地图显示了类似的集群(共享专利族的集群)紧密相连,以及专利族总数作为山丘的"高度"。在这 张网络安全报告的地图中,我们可以看到网络安全的最高概念(按专利族统计)是 Access Control。该 景观有助于确定报告中进一步调查的子类别。

通过选择 Analytics V2 中的【关键词】>>【景观】菜单选项,可以看到(与之交互)景观展示。

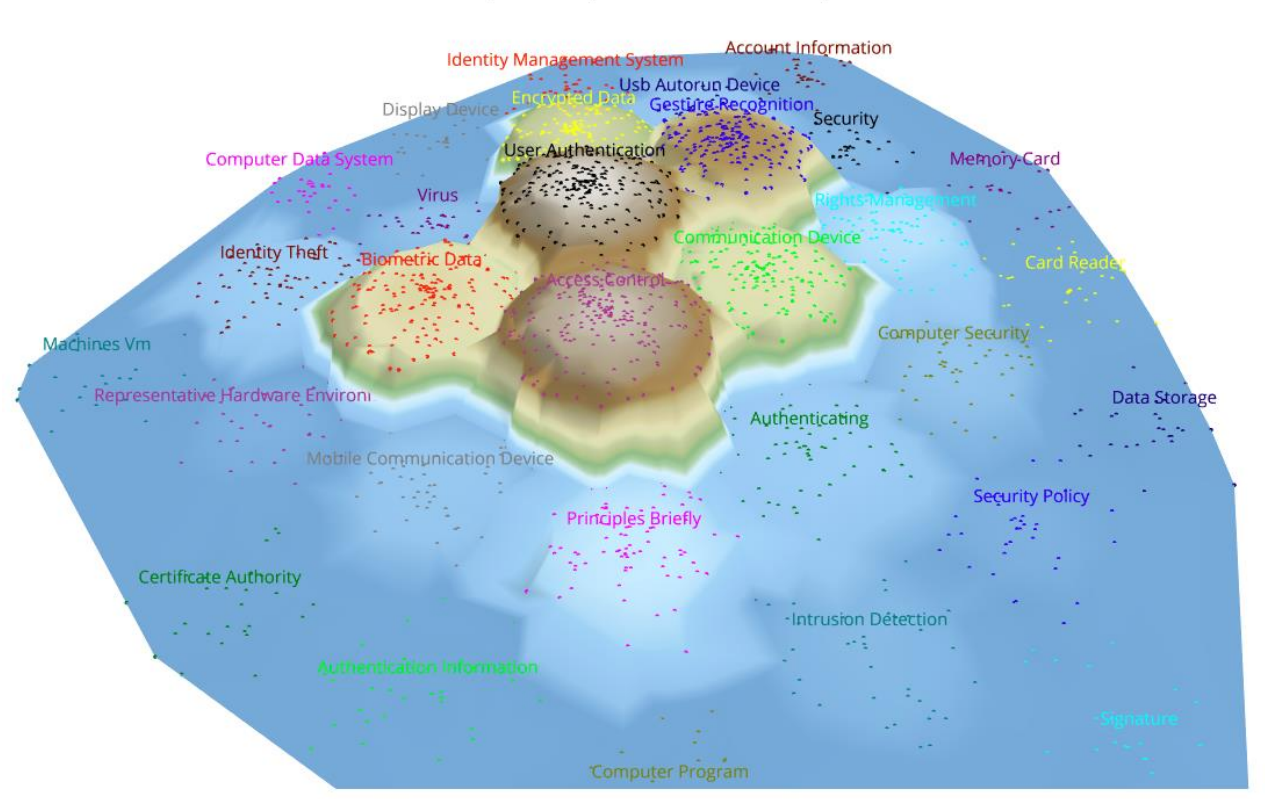

Top 30 Concept Clusters in 3D Landscape

通过研究地图,查看结果集以及想法和概念,确定七个需要进一步分析的领域。这些成为报告的子部分, 我们稍后会详细介绍这些内容。

- 保护有线网络
- 加密通信
- 保护无线网络
- 安全支付协议
- 保护计算机数据
- 平台完整性
- 验证

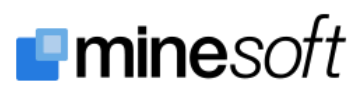

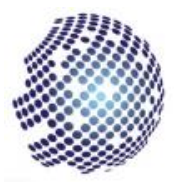

# 其他图表类型

Analytics V2 中有一系列一维和二维图表,这些图表允许您以各种方式调查数据。以下是几个示例,显示了 Analytics V2 中可用的图表范围。

这里我们正在关注排名前10位受让人在前5个国家的气泡矩阵。

#### Top 5 Earliest Priority Jurisdictions by Top 10 Assignees for 'Cyber Security Analysis'

| 4556                                 | 249                                                                                                    | \$26                                                                                                    | \$71                                                                                                    | <b>3</b> 4                                                                                                    |
|--------------------------------------|----------------------------------------------------------------------------------------------------|----------------------------------------------------------------------------------------------------|----------------------------------------------------------------------------------------------------|----------------------------------------------------------------------------------------------------|
| 25.67                                | SEO                                                                                                    | 912                                                                                                    | 770                                                                                                    | 288                                                                                                    |
| 1521                                 | 108                                                                                                    | 301                                                                                                    | 328                                                                                                    | 1314                                                                                                    |
| 1642                                 | \$12                                                                                                    | 872                                                                                                    | 668                                                                                                    | 545                                                                                                    |
| 1572                                 | 128                                                                                                    | 323                                                                                                    | 516                                                                                                    | 178                                                                                                    |
| 776                                  | 15 70                                                                                                    | 60                                                                                                    | 241                                                                                                    | 106                                                                                                    |
| 637                                  | \$31                                                                                                    | 302                                                                                                    | \$72                                                                                                    | 514                                                                                                    |
| 710                                  | 1154                                                                                                    | 187                                                                                                    | 102                                                                                                    | <b>3</b> 8                                                                                                    |
| \$70                                 | 1163                                                                                                    | 666                                                                                                    | <u>9</u> 0                                                                                                    | 14                                                                                                    |
| 647                                  | 381                                                                                                    | 264                                                                                                    | 428                                                                                                    | Ø                                                                                                    |
| United States of America<br>(14,598) | Japan (5,833)                                                                                                    | WIPO (4,613)                                                                                                    | China P.Rep. (3,957)                                                                                                    | South Korea (2,941)                                                                                                    |
|                                      |                                                                                                    | Jurisdiction                                                                                                    |                                                                                                    |                                                                                                    |
|                                      |                                                                                                    | 🔵 United States of An                                                                                                    | nerica 🔵 Japan 🛛 🔵 WIPO                                                                                                    | 😑 China P.Rep. 🛛 🔵 South K                                                                                                    |
|                                      | ٤٤٤٤     ٤٤٤٦     ٤٤٤٢     ٤٤٤٢     ٤٤٢     ٤٤٢     ٤٢٢     ٤٢٢     ٤٢٢     ٤٢٢     ٤٢٢     ٤٢٢     ٤٢٢     ٤٢٢     ٤٢٢     ٤٢٢     ٤٢٢     ٤٢٢     ٤٢٢     ٤٢٢     ٤٢٢     ٤٢٢     ٤٢٢     ٤٢٢     ٤٢     ٤٢     ٤٢     ٤٢     ٤٢     ٤٢     ٤٢     ٤٢     ٤٢     ٤٢     ٤٢     ٤٢     ٤٢     ٤٢     ٤٢     ٤٢     ٤٢     ٤٢     ٤٢     ٤٢     ٤٢     ٤٢     ٤٢     ٤٢     ٤٢     ٤٢     ٤٢     ٤٢ <td>(*EEG   249     2567   EB0     1520   198     1642   ED2     1572   128     776   E50     657   E51     700   1054     667   E63     United States of America<br/>(14,598)   Japan (5,833)</td> <td>45502692662507580500150010650015001066071570107601570108107157010810715701081071570108107157010810715701081071570108107157010810715701081071570108107157010810715701081081570108108157010810815701081081570108108157010810815701081081570108108157010810815701081081570108108157010810815701081081570108108157010810815701081081570108108157010810815701081081570108108157010810815701081081570108108157010810815701081081570108108157010810815701081081570<td>فتت المراك   فتت المراك   فتت ال</td></td> | (*EEG   249     2567   EB0     1520   198     1642   ED2     1572   128     776   E50     657   E51     700   1054     667   E63     United States of America<br>(14,598)   Japan (5,833) | 45502692662507580500150010650015001066071570107601570108107157010810715701081071570108107157010810715701081071570108107157010810715701081071570108107157010810715701081081570108108157010810815701081081570108108157010810815701081081570108108157010810815701081081570108108157010810815701081081570108108157010810815701081081570108108157010810815701081081570108108157010810815701081081570108108157010810815701081081570108108157010810815701081081570 <td>فتت المراك   فتت المراك   فتت ال</td> | فتت المراك   فتت المراك   فتت ال |

Sorted by the selected metric totals on each axis

网络安全:相交的气泡矩阵中显示了排名前几位的国家和受让人

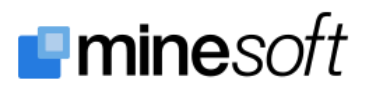

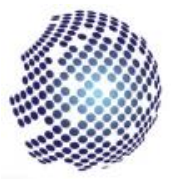

## 这里我们正在查看对比图,显示前5个国家和前5个受让人的授权情况。

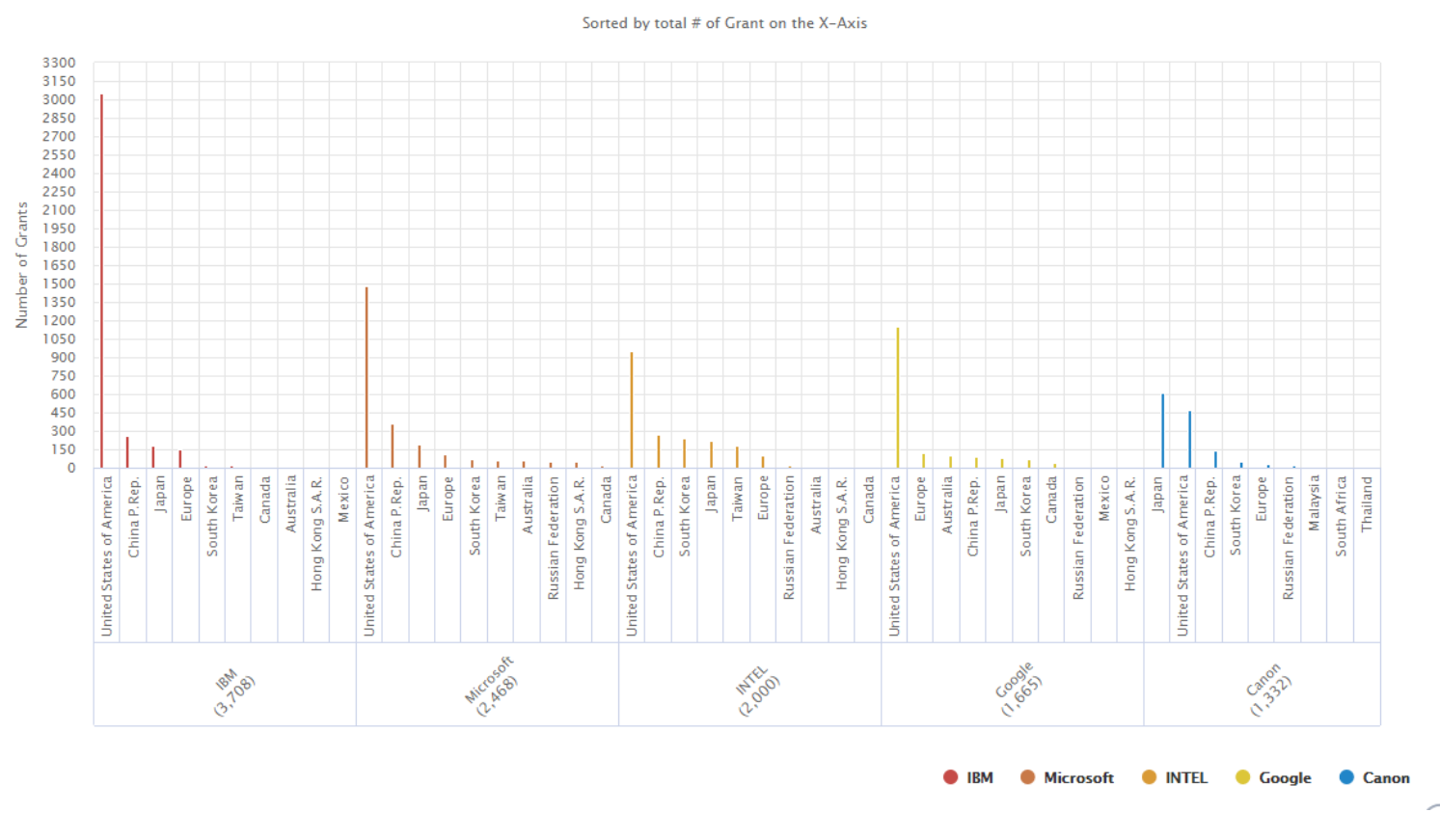

#### Top 5 Assignees by Jurisdiction Grant for 'Cyber Security Analysis'

网络安全: 气泡矩阵中显示了排名前几位的国家和受让人

您可以随意点击并调查所有图表类型以及此时关联的图表设置。

**提示:** 在查看任何图表时, 按住[Ctrl]+[Alt]并按下[R](重置)将当前图表重置为默认设置。所以您可以尝试所有设置, 看看您可以提取的数据, 并使用布局查看您可以生成的图表类型 - [Ctrl] + [Alt] + [R]将始终返回到开始(默认)设置。

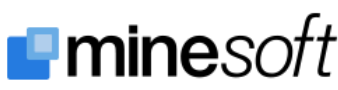

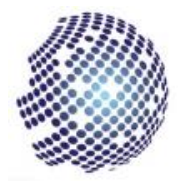

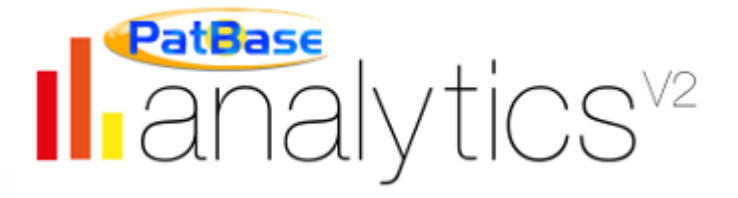

第3部分:对比单个受让人

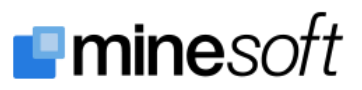

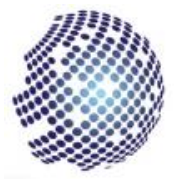

# 查看和对比单个受让人

#### 步骤1

#### 依据所需的受让人细化主要分析

**信息:** 这里的想法时过滤主要分析,仅包括哪些您感兴趣受让人的公开文本,然后可以直接将这些细化的分析进行比较。

**帮助:**确保您正在查看主分析面板。在页面顶部绿色的"概要详情"框中,点击受让人数量旁边的有箭头的白色框。您会看到两个标签;依据专利族的受让人列表(前 100 个),以及步骤 5 (在前面的部分中)中上传的所有受让人小组。选择您想要比较的第一个受让人或受让人小组。我们将使用 IBM 作为示例,因此点击"受让人小组"选项卡,然后找到并选择 IBM 小组(这将确保我们在细化中包括所有 IBM 组的受让人)。点击标记为"OK, Analyze"的红色按钮。

#### 步骤 2

#### 运行并命名<u>第一次细化</u>

**帮助:**将运行新的分析(可能会提示您先确认)。在运行时,您将被提醒命名分析,建议命名为 "Cybersecurity Analysis :: IBM",这样您可以将它保留或将它更改为"Cybersecurity :: IBM"或只是"IBM", 具体取决于您希望它在分析中如何出现。

**提示:**您随后可以使用已保存检索中的重命名选项来更改分析名称。选择主菜单中的【分析】>>【您的检索】,然后打开分析旁边的单个分析菜单(选择红色按钮上的向下箭头),然后选择"重命名"。

#### 步骤 3

#### 运行并命名<u>第二次</u>细化

**帮助:** 第一次细化分析运行后,您将被自动跳转到面板。使用分析切换(右上角)切换回主分析 – 它应该被成为"Cybersecurity Analysis"。现在重复步骤 2,但对于其他您想要比较的受让人,在这种情况下我们将使用 Microsoft 作为示例,因此再次单击"受让人小组"选项卡,然后找到并选择 Microsoft 小组(这将确保我们在细化中包括了所有 Microsoft 小组的受让人)。再次点击标记为"OK, Analyze"的红色按钮。

当第二个细化运行时 – 选择与 IBM 细化匹配的名称, 根据 IBM 的示例, 比如可以称之为"Cybersecurity Analysis :: Microsoft", 或只是"Microsoft"。

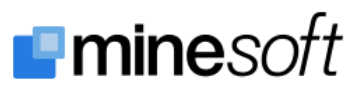

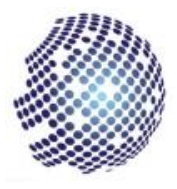

## 步骤 4

设置比较

**信息:**由于我们现在有多个分析结果集(事实上我们有三个:主分析和两个受让人细化),我们现在可以选择任何两个进行比较。

帮助: 您应该正在看 Microsoft 细化分析面板,如果不是,请切换为此视图。现在,从分析切换中选择 IBM 分析旁白你的对比图标(两个重叠的正方形)。这将把 IBM 作为"对比分析"与 Microsoft"主分析"并 列显示。

**提示**:您可以使用紫色标题栏中的开关图标进行每次分析,或者使用分析切换(也在紫色标题栏中)在 每个位置选择想要的分析来交换分析。

## 您现在可以比较、分析并得出两个不同受让人之间相对的重要性/活动的结论。

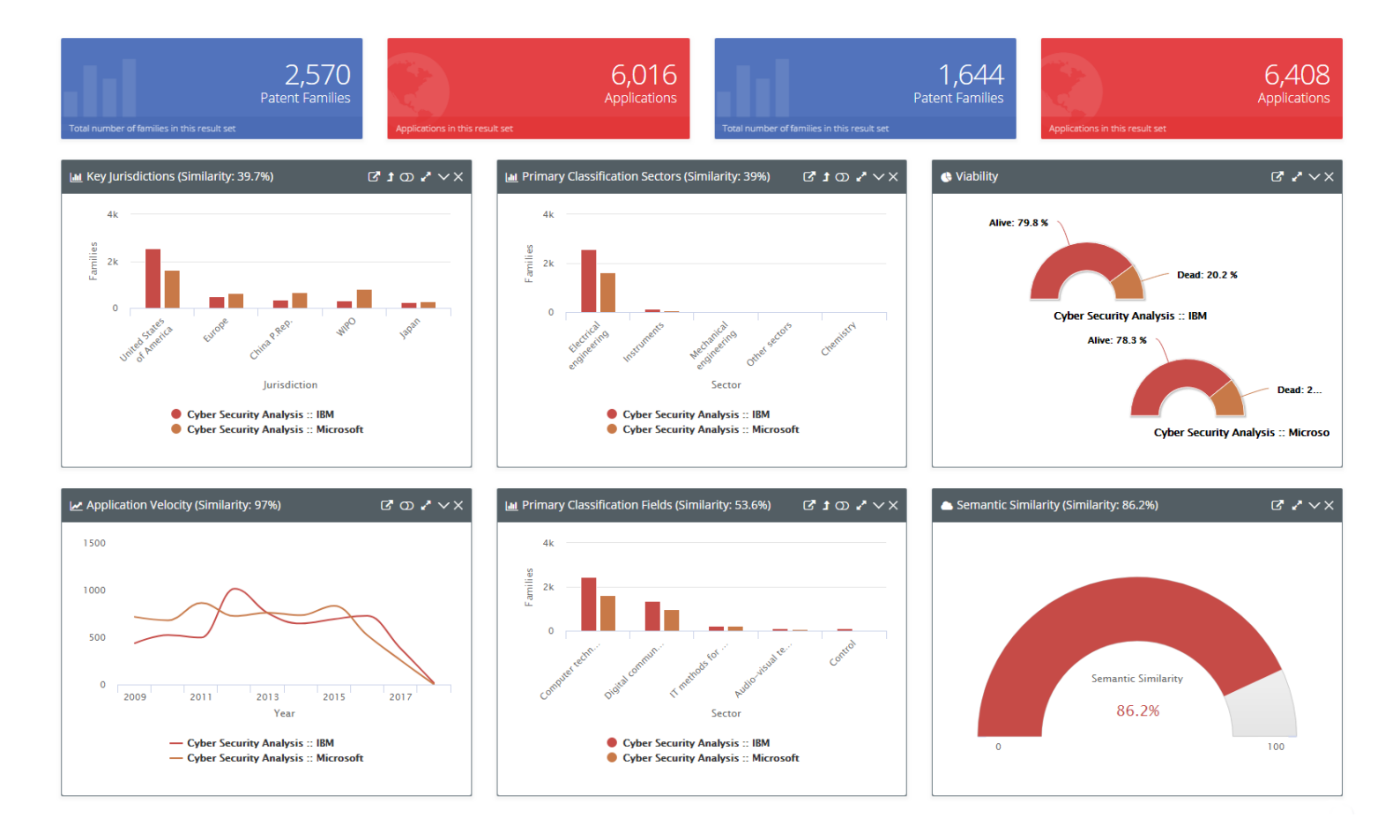

网络安全: IBM vs. Microsoft 对比面板

**注释:** 每个图标都有一个"相似性"数字(以百分比表示),这是两个检索之间特定数据集相似程度的指示。您可以在 Analytics V2 帮助页面中找到有关该数字的更多信息。

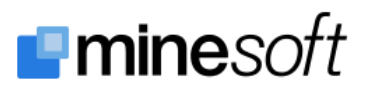

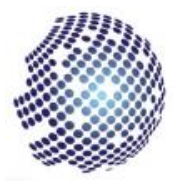

# 仔细查看单个受让人

在 PatBase Analytics V2 中,您可以对比(使用我们刚才遵循的方法)任何两个分析。在这种情况下, 我们正在对比我们从网络安全分析中提取出来的两个受让人。现在,通过使用菜单(或面板工具中的直 接链接)您可以更详细地对比两个特定的受让人。

如果您选择主菜单中的【年份】>>【<sup>…</sup>概要】,您可以对比随着时间两个受让人的情况。使用图表设置中的"数据"选项卡切换为授权,您将看到与下图相似的图表,这显示了 IBM 和 Microsoft 每年的授权数量。我们可以看见 Microsoft 在这一时期获得的授权较少,但趋势线非常相似。

# "IBM 拥有最大的网络安全专利族集合,其次是美国公司 Microsoft..."

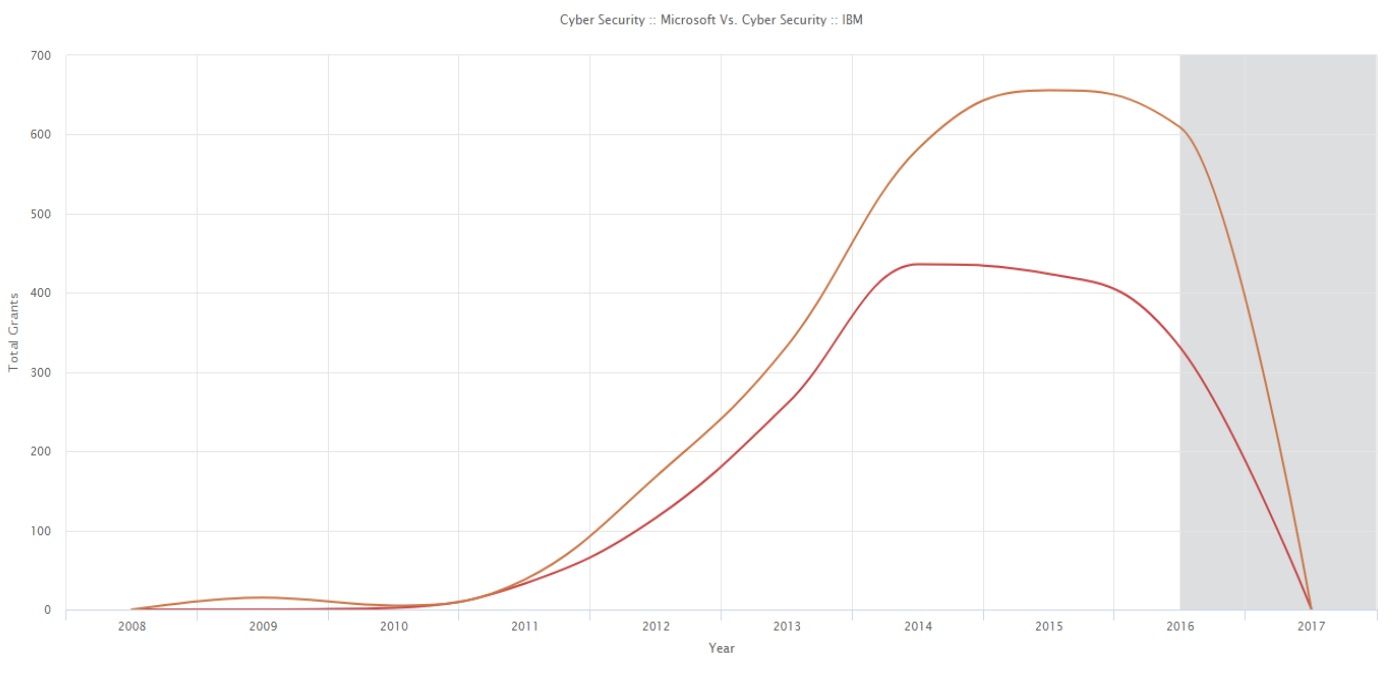

Minesoft 网络安全报告 2018 年 6 月

Most Recent 10 Years by Grants (Similarity 89%)

网络安全: IBM vs Microsoft 10 年授权

通过查看国家概要图表,我们可能会揭示各自公司战略的差异。

在美国 IBM 已经提交了几乎两倍于 Microsoft 的专利,但 Microsoft 在其他前 5 位的国家中活跃度更高。

在 PatBase Analytics V2 中研究 Minesoft 网络安全景观报告

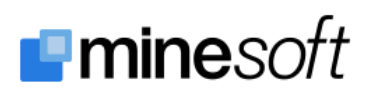

- Cyber Security :: Microsoft - Cyber Security :: IBM

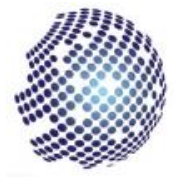

# "Microsoft 在中国的专利申请数量远大于美国最大申请人 IBM。"

Minesoft 网络安全报告 2018 年 6 月

#### Cyber Security Analysis :: IBM Vs. Cyber Security Analysis :: Microsoft **Fotal Applications** United States of America MIRO China P.Rep. 🜒 Cyber Security Analysis :: IBM 🛛 🌒 Cyber Security Analysis :: Microsoft

## Top Jurisdictions by Applications (Similarity 30.8%)

对比分析注释:

在这个例子中,我们对两个受让人进行细化和对比,但从主要分析中您还可以细化然后依据国家(使用 受让人细化上方的选项)或数据(通过使用面板右上角的日历选项)进行对比。

对比分析可以非常强大,因此熟悉如何使用它可以大大增强您自己的分析。

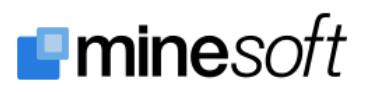

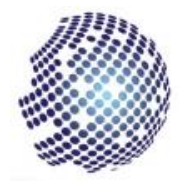

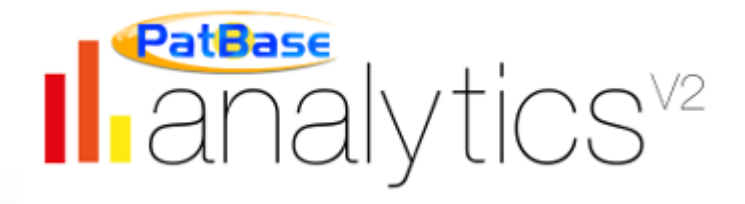

第4部分:分析子部分

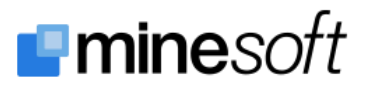

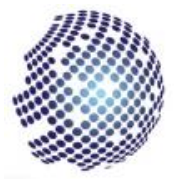

## 查看和对比分析子部分

#### 步骤1

#### 分析所需子部分

**信息:**如果您还记得我们看过的景观,我们确定了七个特别感兴趣的领域,值得仔细研究,主要的检索 脚本是从引用大量分类的脚本构建的。这些下标分别代表整体分析的一部分,他们根据各种分类代码进 行划分。单独分析这些内容可以调查和分析报告的特定部分。此外,我们可以使用对比分析功能对比这 些部分。

帮助:我们现在对比"保护有线网络"和"保护无线网络"两个部分。

首先,返回 PatBase 并按常规方法运行下面两个检索。您当然可以运行然后分析任何可用的子部分(它 们在附录 B 中列出)并作为网络安全包#中的文本文件提供。

完成后,点击所需检索旁边的"更多…",然后选择 PatBase Analytics,并从分析选择页面中选择"直接分析"。

根据下表命名您的分析,这将有助于保持一致性,以便轻松地将分析与网络安全报告进行匹配。

每个检索的第一部分在两种情况下都是相同的,因此未在表中复制:

"EPR=2008:2017 and CC=(US or EP or JP or KR or CN or RU or WO) and..."

| 检索编号 | 检索式                    | 名称                           |
|------|------------------------|------------------------------|
| 1    | SC=(G06F21 and H04L63) | Protecting Wired Networks    |
| 2    | SC=(G06F21 and H04W12) | Protecting Wireless Networks |

#### <sup>#</sup>关于网络安全包详情,请见附录 C

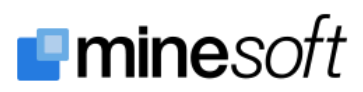

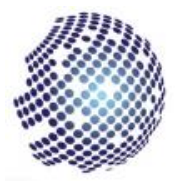

# 步骤 2

设置对比

**信息:** 有许多方法可以建立对比 – 您可以按照受让人对比("查看和对比单个受让人"部分中的步骤 4) 的说明进行操作,或者您可以从保存的检索中执行此操作,这是我们将在此实例中使用的内容。

**帮助:**通过选择【分析】>>【您的检索】从菜单中选择您已保存的检索。您应该有两个或更多分析检 索(步骤 1 中的部分)。其中每个都在右侧有一个红色按钮,文本位"查看"。点击右侧的向下箭头,打 开分析菜单并勾选"对比"勾选框,这样对于另一个分析检索,然后点击所选任一项的"查看"按钮。

Saved Searches

|                      | Your Saved Searches                                                              | 畲                        |
|----------------------|----------------------------------------------------------------------------------|--------------------------|
| Sanad Sana           | Q                                                                                | the num first            |
| owing saved searches | with label: Cyber Security Analysis                                              | [Remove]                 |
| » Cyber Security An  | alysis :: Protecting Wireless Networks                                           | ANALYSE Y                |
| Created:             | June 12th, 2018 12:43                                                            | Cyber Security Analysis  |
| Last Analysis:       | June 13th, 2018 14:15                                                            |                          |
| Families:            | 7,052 (With Grants: 4,414)                                                       |                          |
| Jurisdictions:       | 57 (With Grants: 38)                                                             |                          |
| Applications:        | 30,305                                                                           |                          |
| Depth:               | Standard                                                                         |                          |
| Sampled:             | No                                                                               |                          |
| Data Analysed:       | Analysis not complete.<br>Search result available - please run analysis to view. |                          |
| Notifications:       | 2                                                                                |                          |
| » Cyber Security An  | alysis :: Protecting Wired Networks                                              | ANALYSE ~                |
| Created:             | June 12th, 2018 11:24                                                            | Cyber Rename             |
| Last Analysis:       | June 13th, 2018 14:10                                                            | C Comment (              |
| Families:            | 20,259 (With Grants: 13,162)                                                     | Compare                  |
| Jurisdictions:       | 64 (With Grants: 45)                                                             |                          |
| Applications:        | 72,975                                                                           | Re Analyse               |
| Depth:               | Standard                                                                         | - re-naijse              |
| Sampled:             | No                                                                               | Re-run Search in PatBase |
| Data Analysed:       | Analysis not complete.<br>Search result available - please run analysis to view. | C Edit                   |
| Notifications:       | 2                                                                                | Q. View Notifications    |
|                      |                                                                                  | Some Manage Label        |
|                      |                                                                                  |                          |

网络安全: 设置两个部分的对比

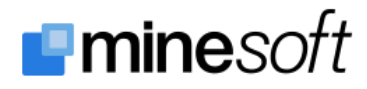

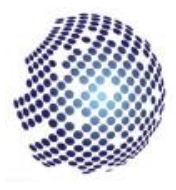

## 子部分对比面板

您现在可以得出有关报告中各子部分的相对指标的结论。您可以使用特定的对比工具(如上所述)或单 独调查子部分来完成该操作。

# 您现在可以对比、分析并得出关于完整分析的 两个不同子部分之间的相对重要性/活动的结论。

像使用任何分析一样使用菜单选项,但只有摘要部分可用于对比分析。只需删除其中一个对比分析以单 独调查另一个,并且(按正常情况),您可以使用页面顶部的分析切换,在您当前的任何分析检索之间 切换。

"必须实施安全措施以保护无线系统用户的隐私和匿名。"

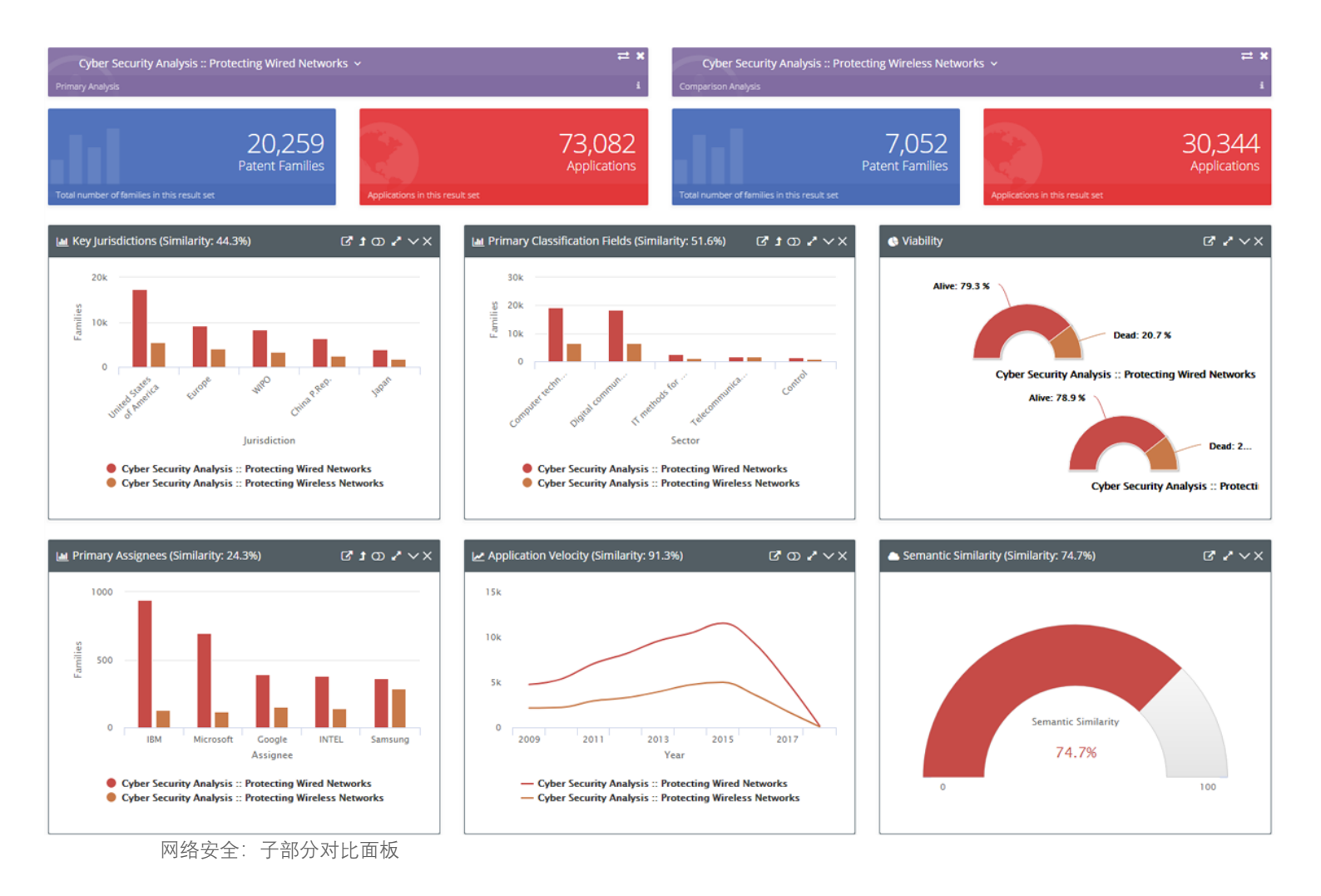

Minesoft 网络安全报告 2018 年 6 月

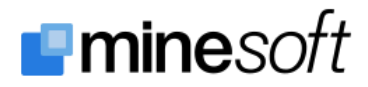

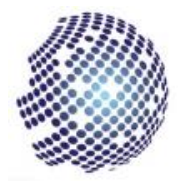

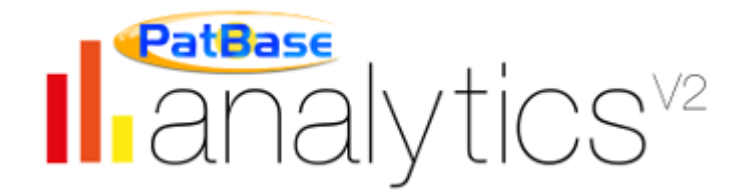

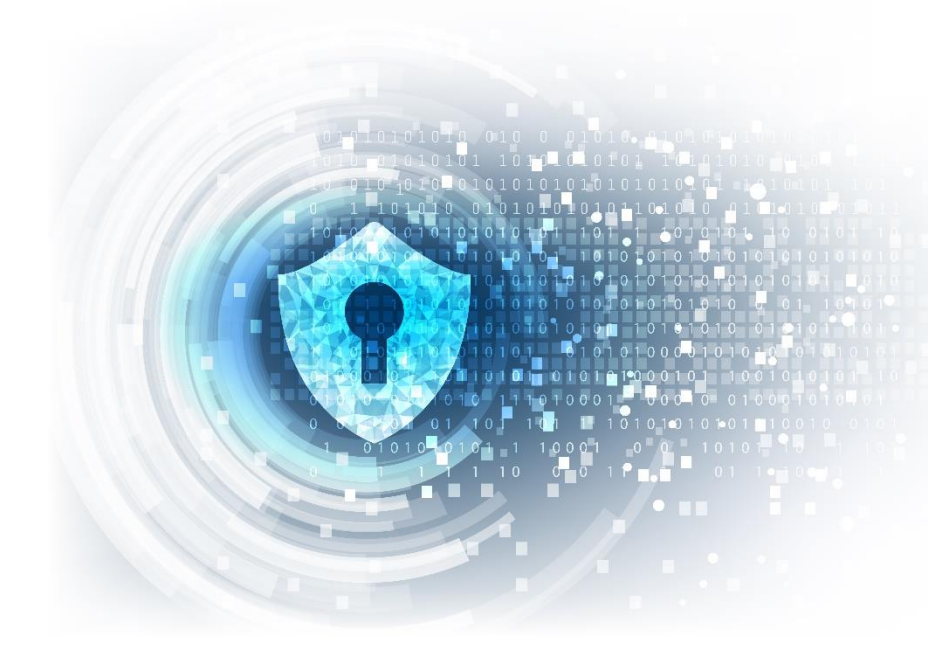

第5部分:总结

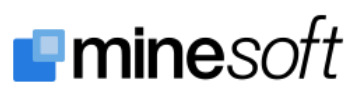

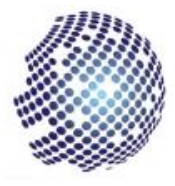

总结

希望本指南提供了有关网络安全景观报告和 PatBase Analytics V2 功能的信息和有趣的见解。

如果您有任何其他问题或疑问,或者您已独立遵循本指南,现在您想要一个 PatBase 和/或 PatBase Analytics V2 的演示,请直接向我们的客户支持提出。完整的联系方式请见第1页。

# 最后的话

在 Minesoft, 我们一直在努力改进我们的专利检索和分析工具, 我们的目标是提供最好的产品。我们不断添加功能和改进, 欢迎您提供反馈和意见。

本报告由 Minesoft 首席开发员 James Gray 编写, 可通过 info@minesoft.com 与他联系。

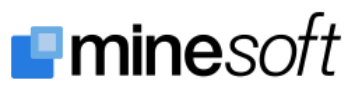

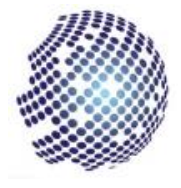

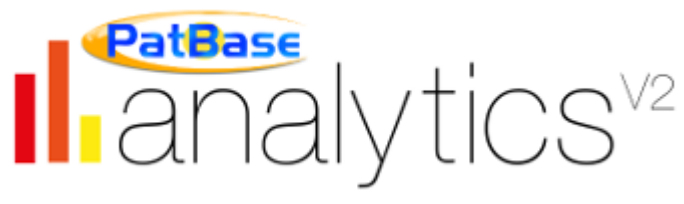

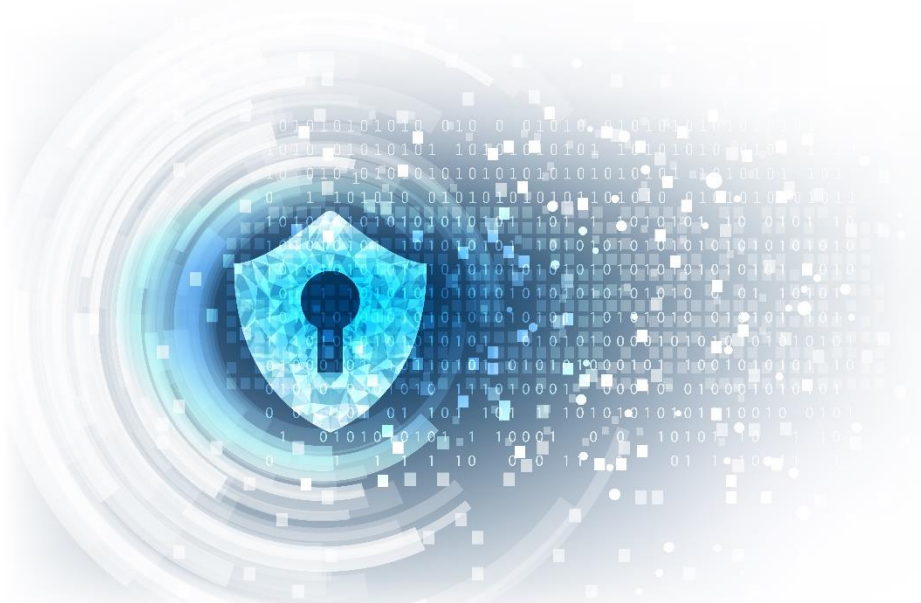

附录

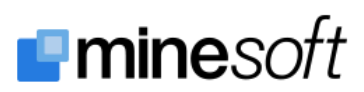

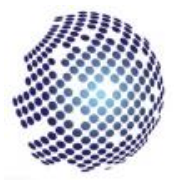

## 附录 A: 主要检索脚本

这些检索以网络安全包<sup>#</sup>的文本格式提供。

主要检索脚本仅包含三个独立的检索:

- 1. EPR=2008:2017 and CC=(US or EP or JP or KR or CN or RU or WO) and SC=(G06F21)
- 2. EPR=2008:2017 and CC=(US or EP or JP or KR or CN or RU or WO) and SC=(G06Q20/382\*)
- 3. 1 OR 2

#### 注解:

- EPR=2008:2017 将检索限制在我们选择的最早优先权年份 2008 年到 2017 年之间
- CC=(US or EP or JP or KR or CN or RU or WO) 将检索限制在我们选择的国家
- AND SC=([CLASS]) 将我们的检索限制在指定的 IPC 或 CPC 分类。
- 1 OR 2 运行检索编号 1 和 2 并将结果整理为一个结果集。

#### <sup>#</sup>关于网络安全包详情,请看附录 C

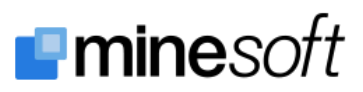

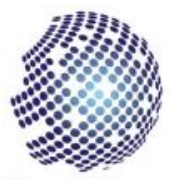

# 附录 B: 子部分检索

子部分检索包括七个独立的检索。

根据主要脚本,我们将限制年份在 2008 到 2017 之间和所需的国家,但我们会提取更具体的分类(使用 SC 命令)。

检索的第一部分适用于所有子部分检索,后面式相关的 SC 部分:

EPR=2008:2017 and CC=(US or EP or JP or KR or CN or RU or WO) and...

| 检索编号 | 检索式                         | 子部分名称                        |
|------|-----------------------------|------------------------------|
| 1    | SC=(G06F21 and H04L63)      | Protecting Wired Networks    |
| 2    | SC=(G06F21 and H04L9)       | Encrypted Communications     |
| 3    | SC=(G06F21 and H04W12)      | Protecting Wireless Networks |
| 4    | SC=(G06Q20/382*)            | Secure Payment Protocols     |
| 5    | SC=(G06F21/6*)              | Protecting Computer Data     |
| 6    | SC=(G06F21/5*)              | Platform Integrity           |
| 7    | SC=(G06F21/3* or G06F21/4*) | Authentication               |

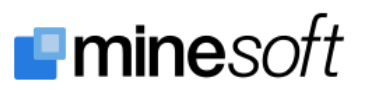

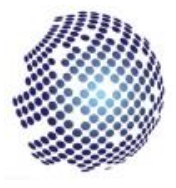

## 附录 C: 网络安全包

本文档是网络安全包的一部分 – 该软件包可直接从 Analytics V2 下载。

该软件包包含本文档、完整的网络安全景观报告、概要报告、小组文件(对国家和受让人进行分组和规 范化所需)以及包含完整检索策略的文本文件。

这个软件包包含您需要访问实时网络安全分析的所有东西。

要下载该软件包,请在 Analytics V2 中的主菜单中访问【其他】>>【帮助】>>【可下载文件】。

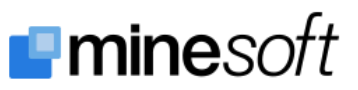

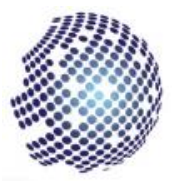

# 附录 D: 分析注释

应该要注意的是,在需要的情况下,已经在外部执行了一些额外的分析,尤其是在深入研究数据检索和 引用时,例如在对比不同但重叠的数据子部分时。

虽然绝大多数报告都可以直接在 Analytics V2 中重现,但是不可能完全按照报告中的显示复制每个图表, 有时会提取数据并执行其他分析 – 这些步骤不包含在本文档中。

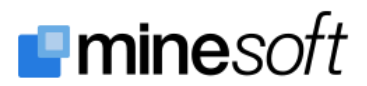